# **Microsoft Teams**

# 雲端課堂 教師版

永平高中 蔡雅涵 製作 2021/5/14

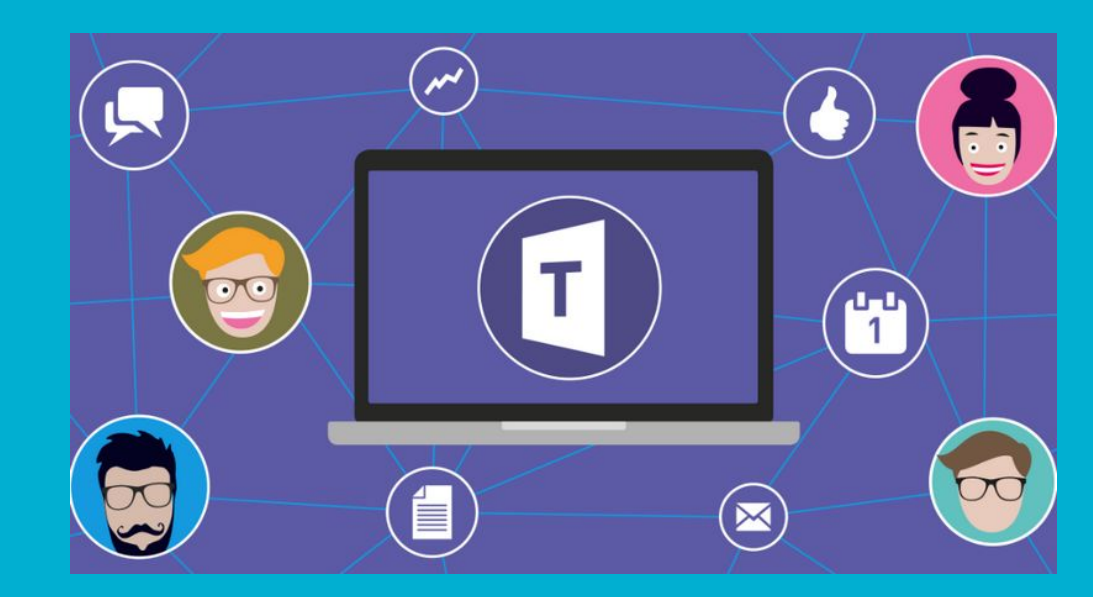

## 如何進入Teams

# 手機版-->需安裝App,無須再準備影音設備 網頁版-->四處隨行,無須安裝程式 電腦板-->需安裝程式,但功能最完整

## 1.手機版Teams

## 到Apps商店搜尋Teams, 下載並安裝

4

#### 輸入電子郵件、電話或 Skype J teams 登入 Microsoft Teams 安裝 取得登入說明 Microsoft Corporation 加入會議 超過1億次 3+ 4.1\* 333萬 則評論 下載次數 3歲以上① 免費註冊

#### **Microsoft Teams**

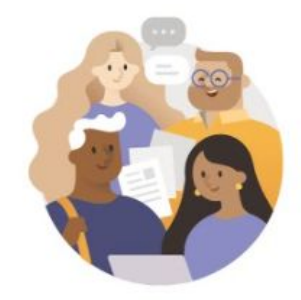

開始使用您的公司、學校或個人 Microsoft 帳戶

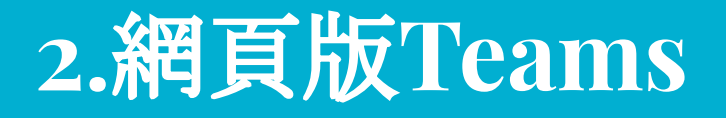

### 搜尋O365, 第一個網站

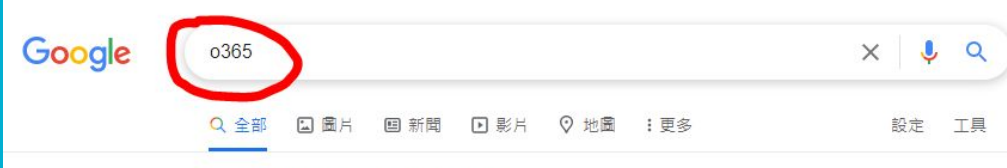

約有 3,880,000 項結果 (搜尋時間: 0.33 秒)

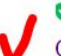

Shttps://www.office.com ▼ 翻譯這個網頁

#### Office 365 Login | Microsoft Office

Collaborate for free with online versions of Microsoft Word, PowerPoint, Excel, and OneNote. Save documents, spreadsheets, and presentations online, ...

#### Office 365 Login

Collaborate for free with online versions of Microsoft Word ...

#### To Do

Microsoft To Do. To Do gives you focus, from work to play. Get ...

office.com 的其他相關資訊 »

#### PowerPoint templates Microsoft PowerPoint templates

offer the widest range of design ...

#### Word templates

Impact resume - Party invitation flyer - Traditional newspaper - ...

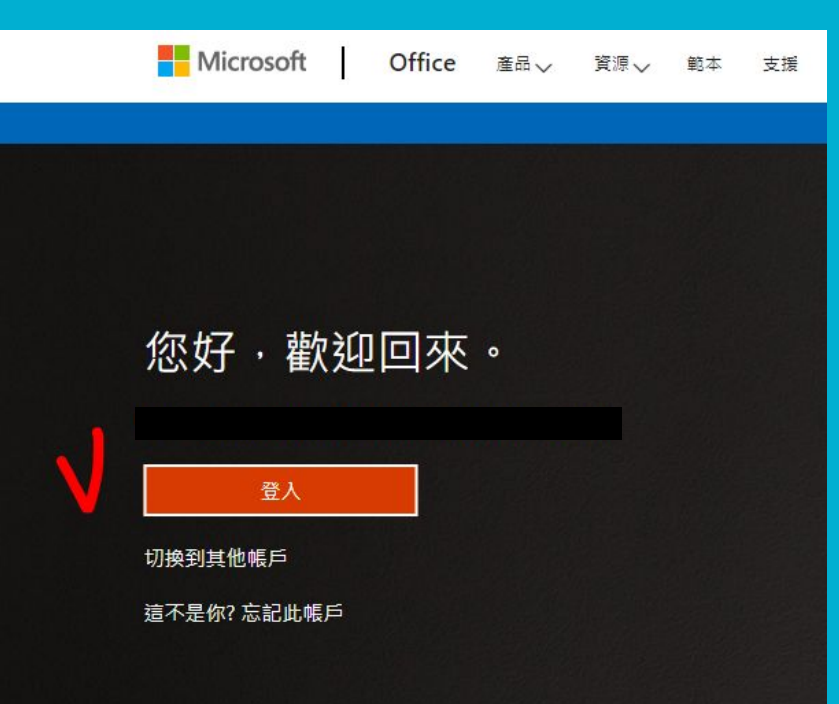

# Office 365 帳號密碼 (教師端)

每人有三種帳號,但本次使用永平高中的!! 帳號:校務行政帳號@o365.yphs.ntpc.edu.tw (命名規律:程式->學校->新北->教育->台灣) 密碼:去年大家已都自訂, 若忘記請洽資媒組還原 (自訂條件:英文+數字+符號)

# Office 365 帳號密碼 (教師端) 其他帳號可自己用來操作測試 新北市帳號:校務行政帳號@ntpc.edu.tw -->從新北市親師生平台進去,以縣市行政系統登入 教育部帳號:自訂帳號@ms.edu.tw

-->從教育部網站進去,轉接縣市行政系統登入

# Office 365 帳號密碼 (學生端)

本次使用永平高中的系統!!

帳號:學號@o.yphs.tw

密碼:預設為Yphs身分證後四碼

# 開啟Teams程式(學生端-App版)

1.輸入帳號 2.輸入密碼

3.略過導覽

4.同意隱私權

5.進入團隊

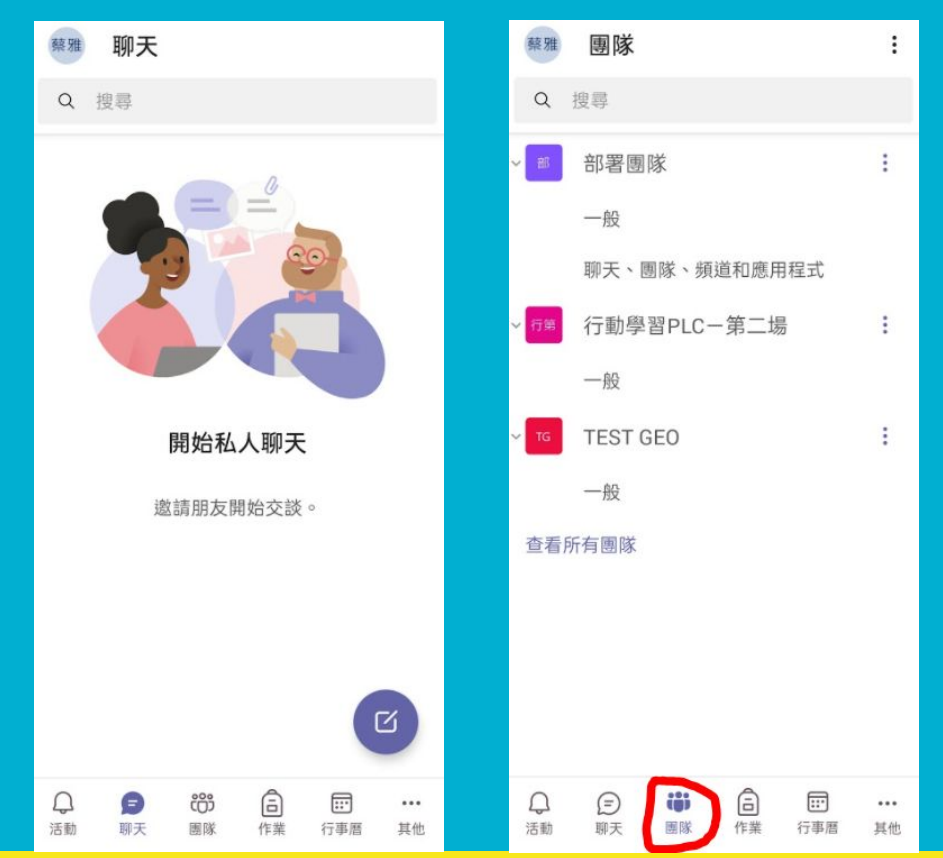

# 開啟Teams程式(教師端-網頁版)

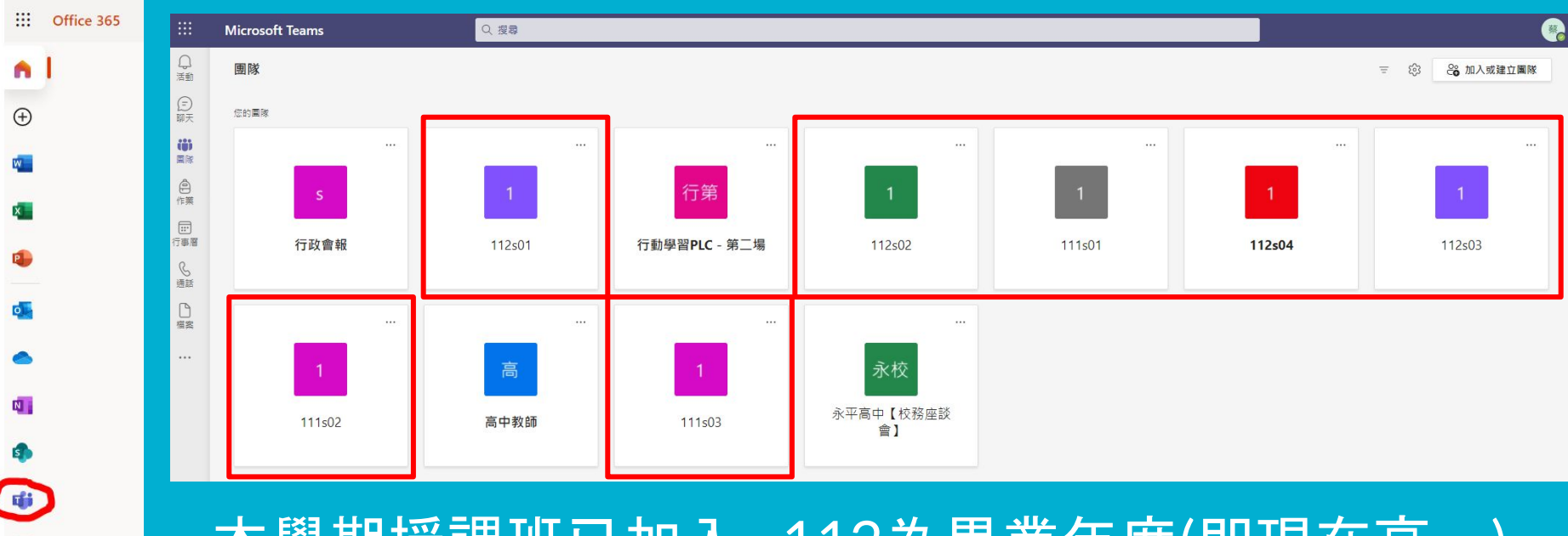

本學期授課班已加入, 112為畢業年度(即現在高一) S代表高中部, 04為班號-->112s04 = 104班

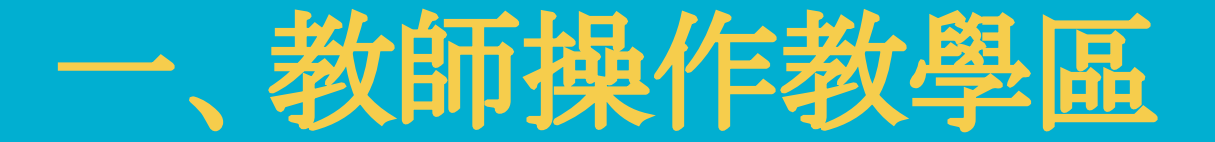

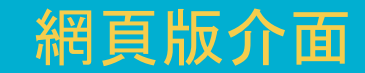

# 點入某班群內-教師主要功能

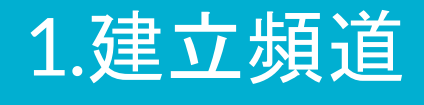

#### 2.上傳教材

#### 3.影音授課

4.收發作業

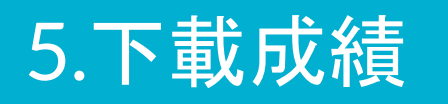

|                  | Microsoft Teams | 이 波尊                   | <u>@</u>        |
|------------------|-----------------|------------------------|-----------------|
| 口滴滴              | < 所有團隊          | 一般 脑文 福素 課程筆記本 作業 成績 十 | ☆ ■除 ① 開會 ∨ ① … |
| (三)<br>聊天        | 1               | _                      | 1               |
| <b>())</b><br>国际 | 112-04          |                        |                 |
| ê                | 112s04          | 歡迎來到112s04             |                 |
|                  | 一般<br>美術課       | 選擇開始位置                 |                 |
| 行事層              | 1 個隱藏的頻道        |                        |                 |
| 通話               |                 |                        |                 |
|                  |                 | 00 10                  |                 |
|                  |                 |                        |                 |
|                  |                 | 上傳課程数材 設定課程筆記本         |                 |
|                  |                 |                        |                 |
|                  |                 |                        |                 |
|                  |                 |                        |                 |
|                  |                 |                        |                 |
|                  |                 |                        |                 |
|                  |                 |                        |                 |
| B                |                 |                        |                 |
| 應用程式             |                 |                        |                 |
| 説明               |                 | (% #£H#3/53K           |                 |
| $\downarrow$     |                 |                        |                 |

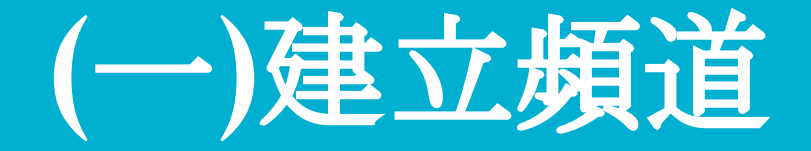

## 進入某班級後,建立科目頻道

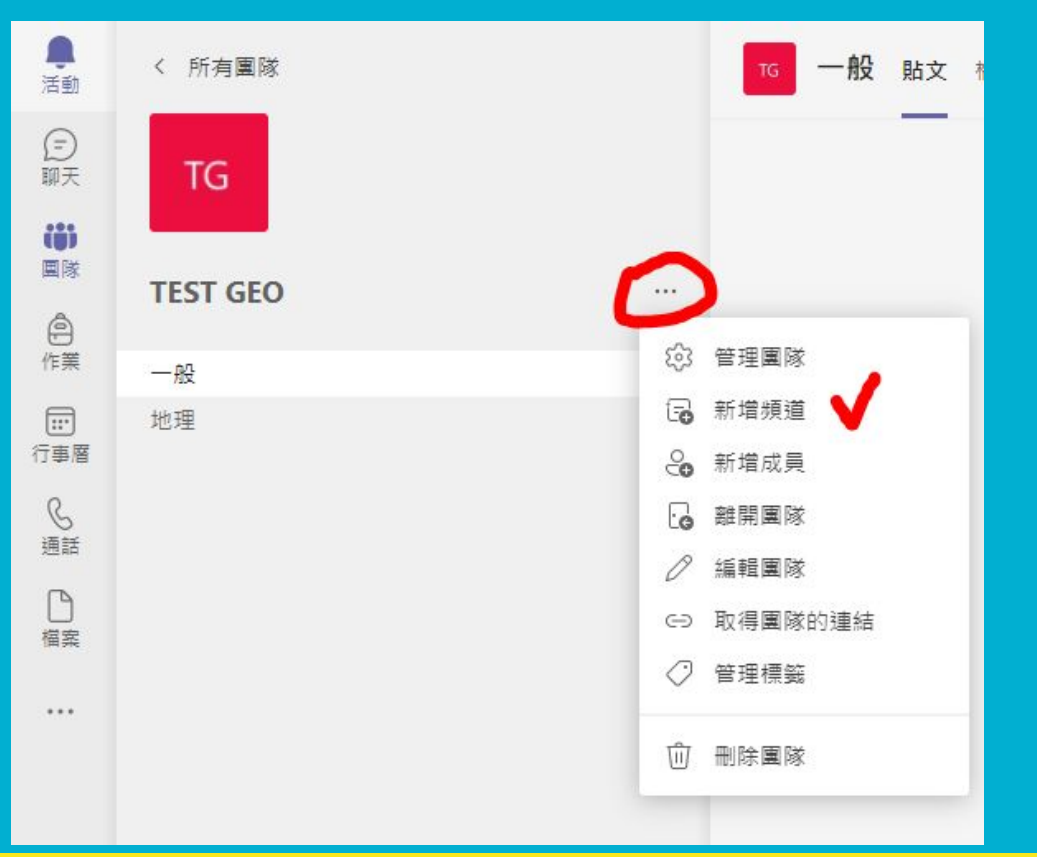

# (二)上傳教材

# 頻道有分:(1)班級頻道總覽區

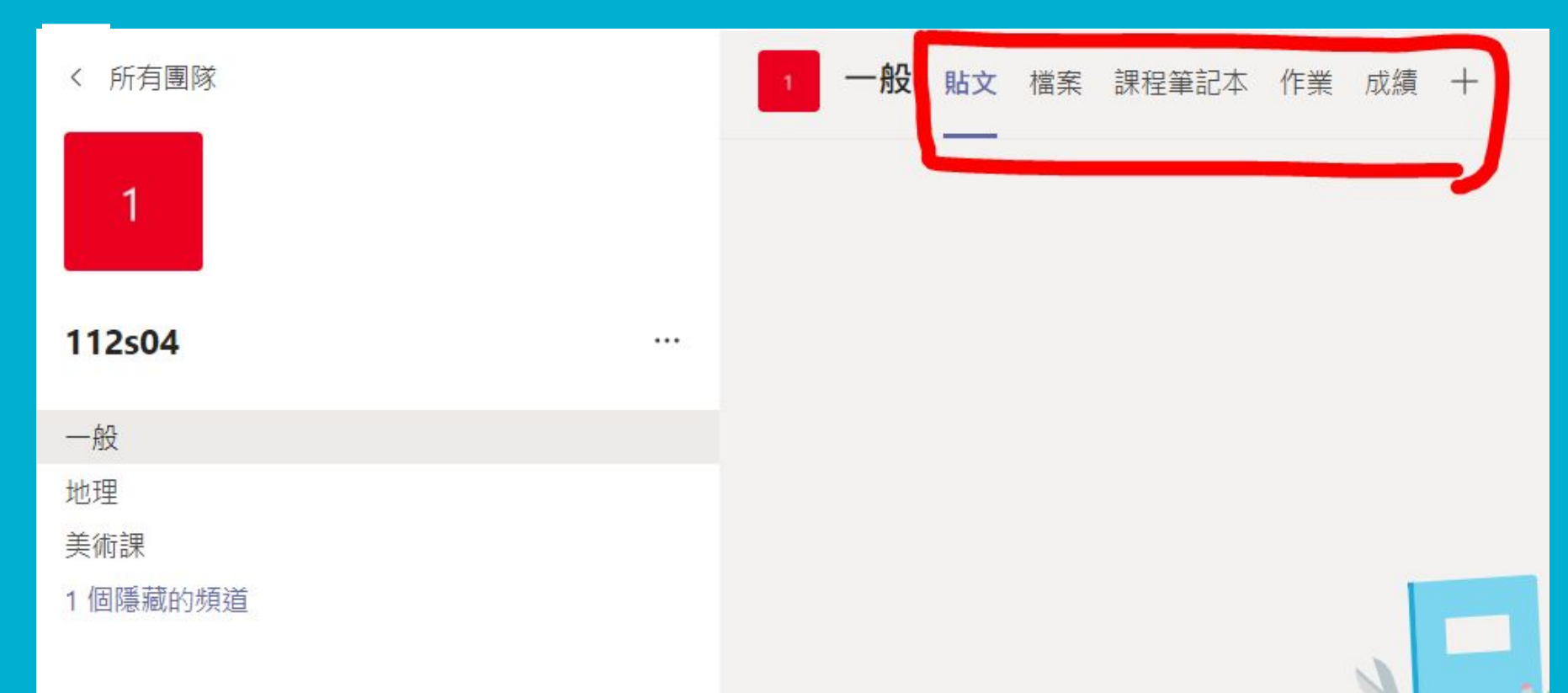

# 一般頻道-檔案-課堂材料:唯讀教材區

| 〈 所有團隊   | 1 一般 貼文 檔案 課程筆記本       | 作業 成績 十                               |
|----------|------------------------|---------------------------------------|
| 1        | + 新増 ∨   齐 上傳 ∨   즪 同步 | っ ② 複製連結 🔹 ତ 在 SharePoint 中開啟         |
|          | 文件 > General > 課堂材料    |                                       |
| 112s04   | □  名稱 ∨                | 修改時間 ~ 修改者 ~                          |
| 一般       |                        |                                       |
| 地理       |                        |                                       |
| 美術課      |                        |                                       |
| 1 個隱藏的頻道 |                        |                                       |
|          |                        |                                       |
|          |                        | 班級的唯讀檔案放在這裡‧學生可以讀取<br>這些檔案‧但只有老師可以編輯。 |

# 頻道有分:(2)教師個別頻道區

| く 所有團隊   | 1 地理 貼文 檔案 記事 十 |
|----------|-----------------|
| 1        | 此檔案區內的資         |
| 112s04   | <br>料是學生都可以     |
| 一般       | 共編的             |
| 地理       |                 |
| 美術課      |                 |
| 1 個隱藏的頻道 |                 |

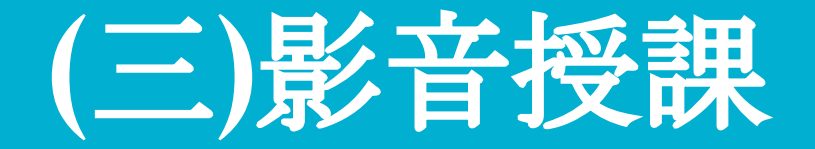

# 在自己的科目頻道內,發起視訊會議課程

#### **TG 地理** 貼文 檔案 記事 十

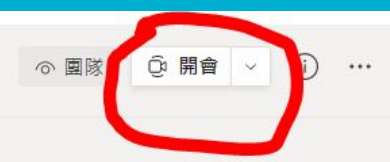

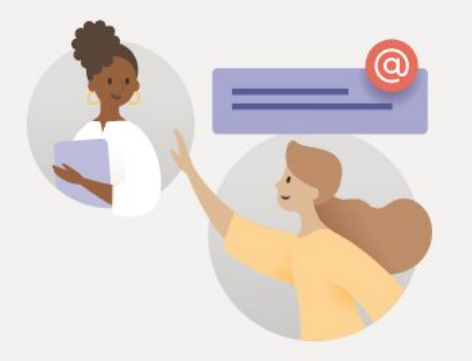

#### 歡迎加入班級!

請試試以 @ 形式提及班級名稱或學生,以開始交談。

# 重要!! 只有主持人能分享畫面的開會設定

### 1.先建立【排程會議】,邀請對象可以不用填

| © I |     | 開會 | ~ |
|-----|-----|----|---|
| ô ù | 即開會 |    |   |
| ▣ 排 | 程會議 |    |   |

|            | <b>新增會議</b> 詳細資料 排程小幫手                                              |      |
|------------|---------------------------------------------------------------------|------|
| 時區:        | UTC+08:00) 台北 🗸                                                     |      |
| 0          | 5/14第2節地理                                                           |      |
| o          | 新增出席者                                                               | + 列席 |
| <u>(</u> ) | 2021/5/14 上午9:10 > > 2021/5/14 上午10:00 > 50 分鐘 ● 全天                 |      |
| ¢          | 毎 星期五 進行,從 2021/5/14 開始 🗸                                           |      |
| 5          | TEST GEO > 一般                                                       |      |
| $\odot$    | 新增位置                                                                |      |
| 'E         | B I U S   ∀ A A 段落 ∨ AQ   ← ← ≔ ≔ ≒   99 ⇔ 를 ⊞   り ℃<br>輸入此新會議的詳細資料 |      |

#### 2.回頻道貼文區,再次點入會議詳細資料

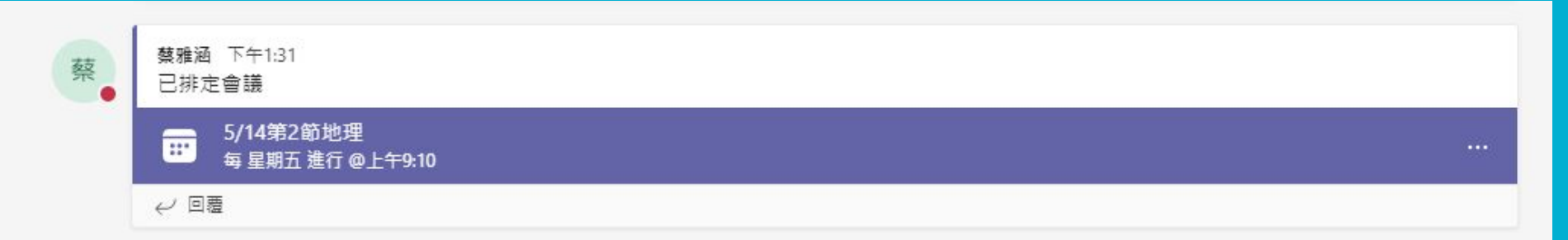

### 3.才會出現【會議選項】進階設定功能

|              | 5/14第2節地理 聊天 詳細資料 排程小幫手                                               |      |
|--------------|-----------------------------------------------------------------------|------|
| ×B           | 双消會議 ← 複製連結 時區: (UTC+08:00) 台北 會議選項                                   |      |
| 0            | 5/14第2節地理                                                             |      |
| CO<br>O      | 新增出席者                                                                 | + 列席 |
| Ŀ            | 2021/5/14     上午9:10 ∨ →     2021/5/14     上午10:00 ∨     50 分鐘     全天 |      |
| $\heartsuit$ | 每 星期五 進行,從 2021/5/14 開始。~                                             |      |
| 5            | TEST GEO > 一般                                                         |      |

4.點擊會議選項, 連到網頁設定分享 功能

簡報:「只有我」

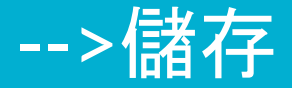

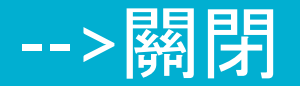

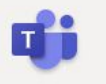

會議選項

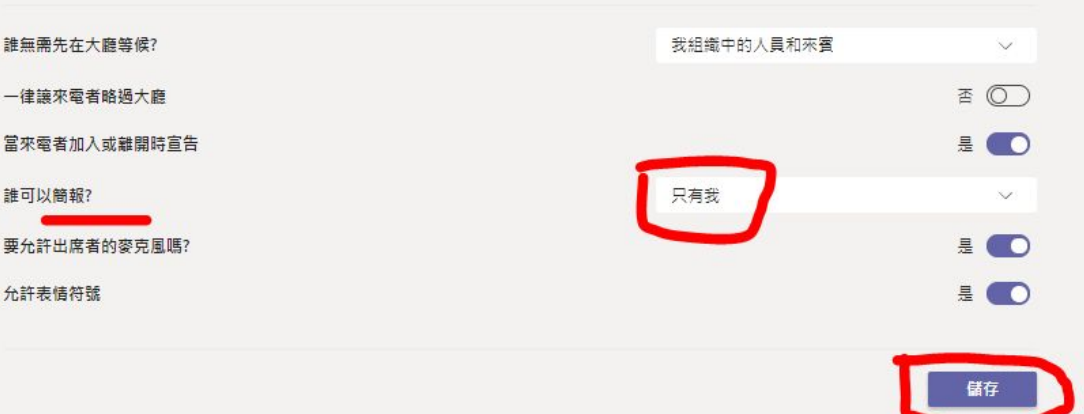

### 5.其實不管設定時間是超過了,或是還沒到,師生 都可以自己點進去「加入會議」

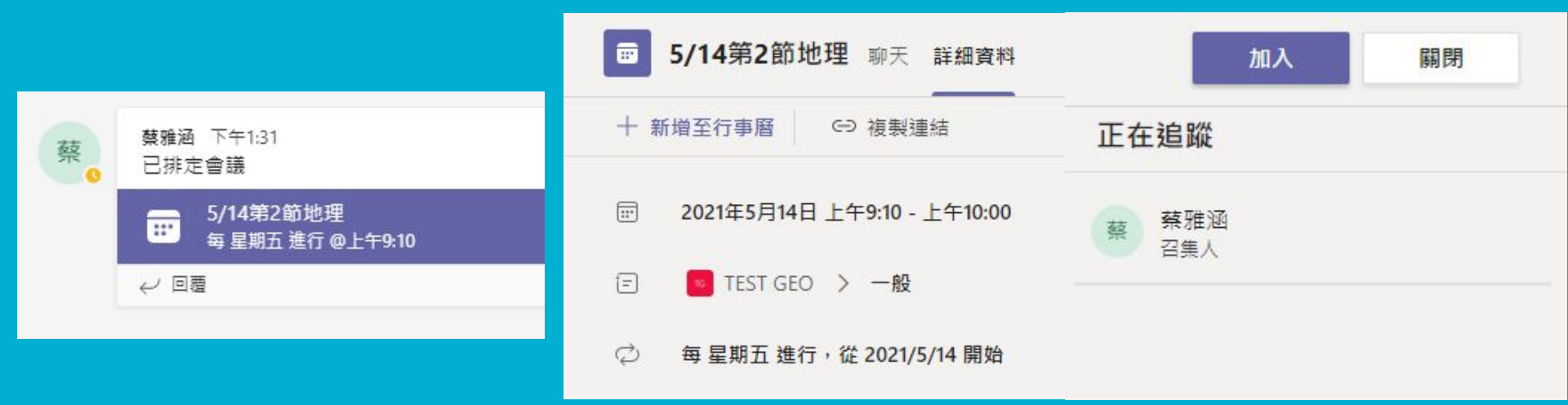

# 1.開始視訊課程-環境設定

入

針對下列項目選擇您的音訊及視訊設定: 參與式計畫說明課程

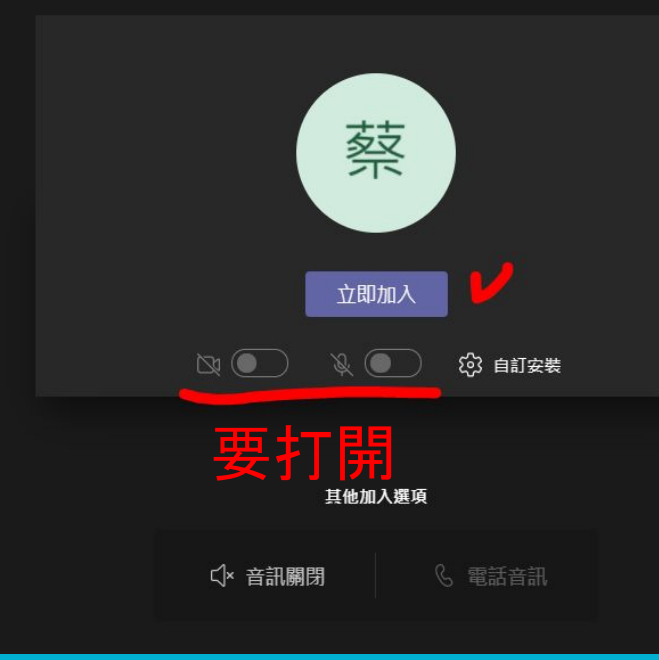

| 家者                          | 『在 | 群約   | <u>1</u> | 1, 7 | 下月 | 邀 | 請        |   |
|-----------------------------|----|------|----------|------|----|---|----------|---|
| <b>邀請人員加入您</b><br>複製並共用連結以邀 |    |      |          | 人。   |    |   | $\times$ |   |
|                             | e  | 複製會議 | 連結       |      |    |   |          |   |
|                             |    | 透過預設 | 電子郵件     | 共用   |    |   |          |   |
|                             |    |      |          |      |    |   |          |   |
|                             |    |      |          |      |    |   | <u></u>  | • |

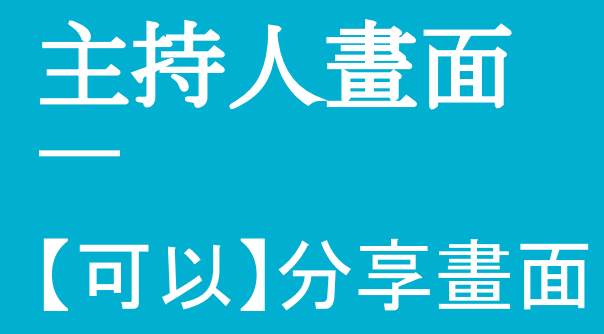

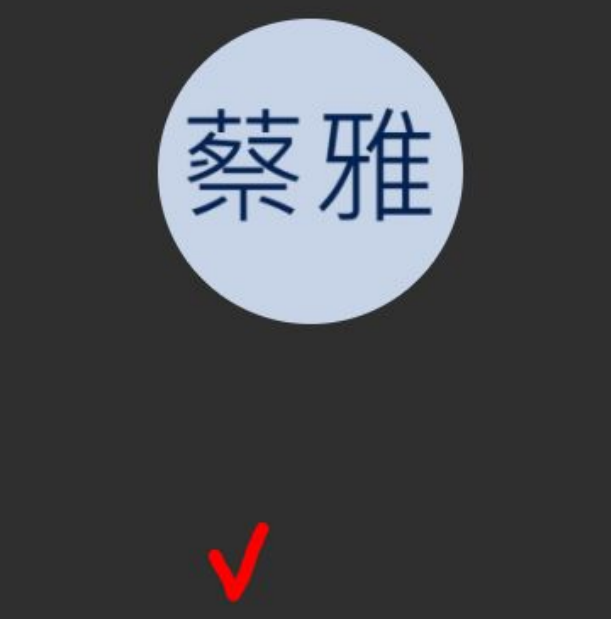

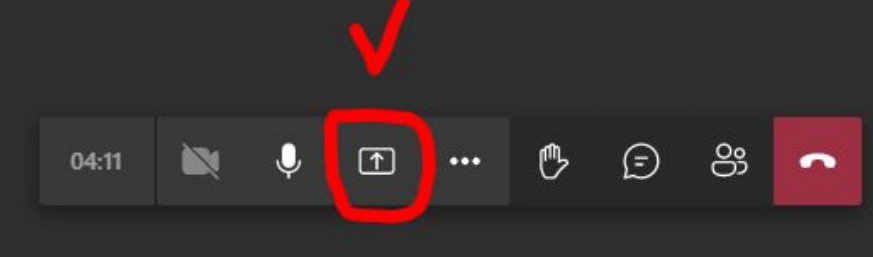

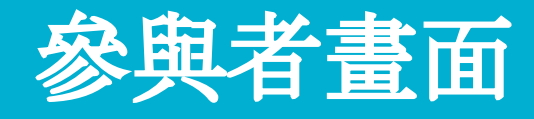

### 【不可】分享畫面

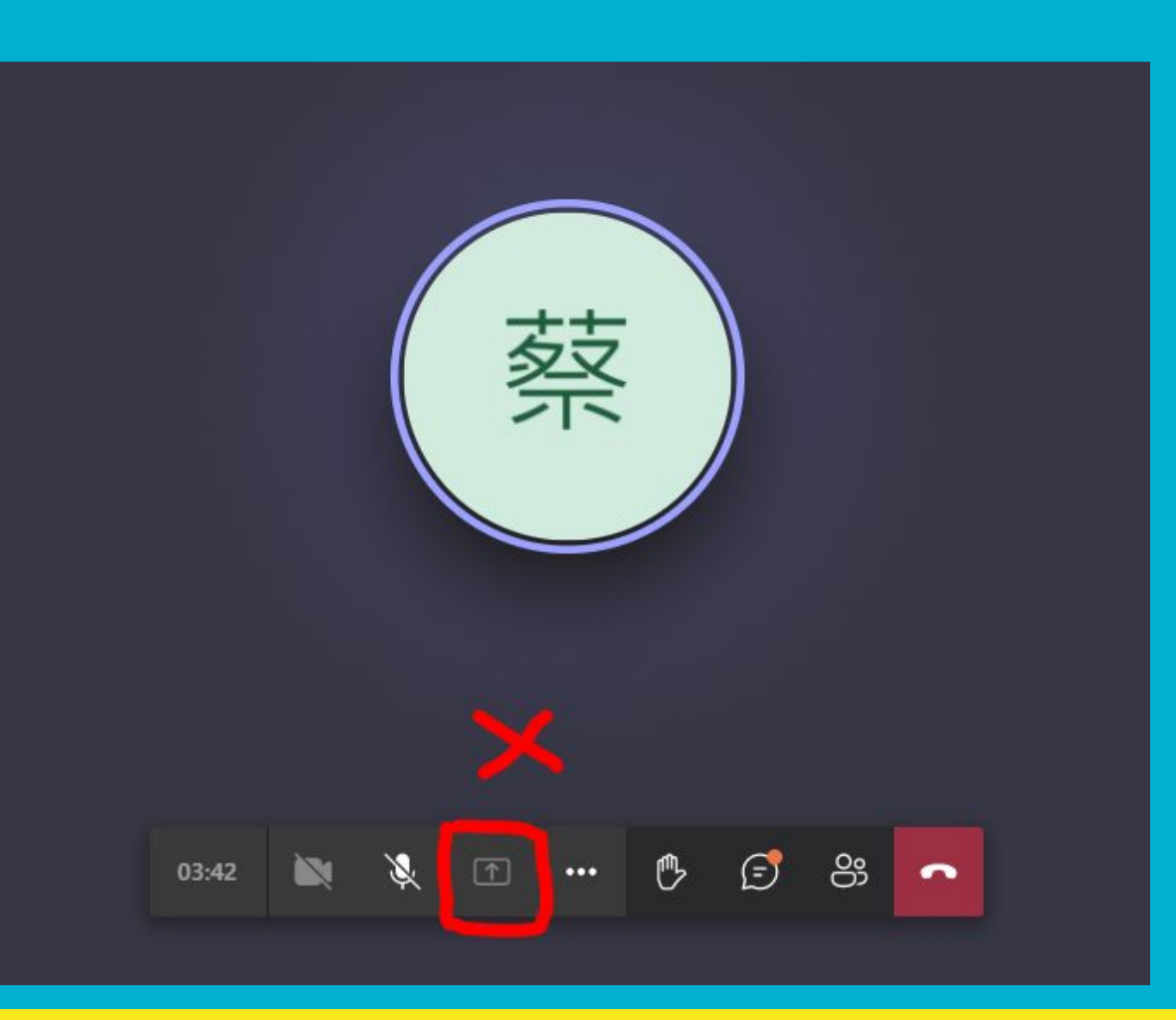

## 2.檢視參與者列表+強制靜音+其他權限設定

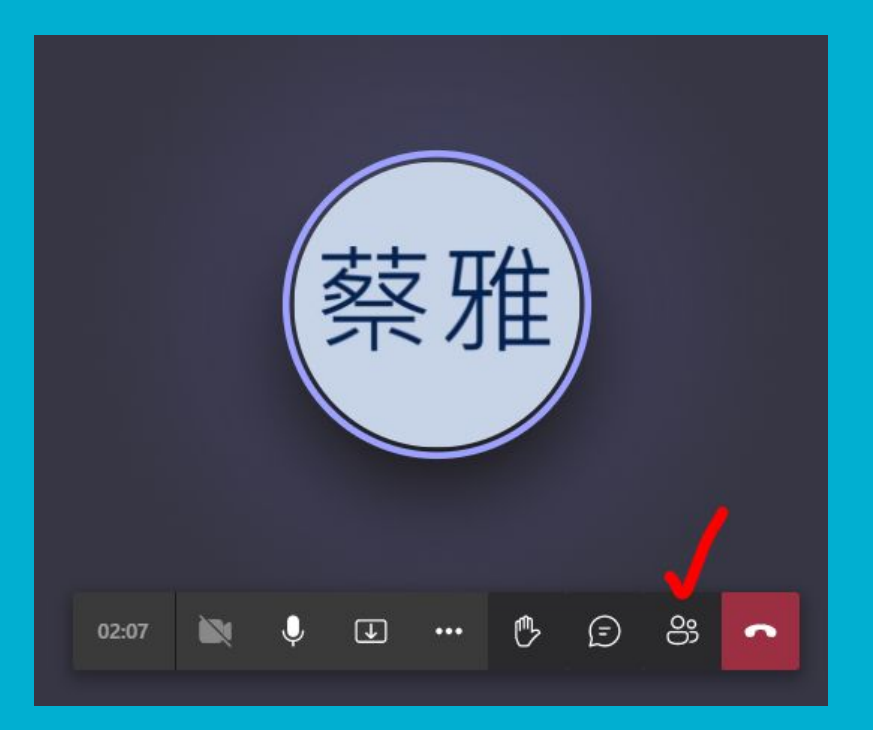

| 人員                    |                                        |                                    | ~ |
|-----------------------|----------------------------------------|------------------------------------|---|
| 邀請某人                  |                                        |                                    |   |
|                       | Å                                      | ,<br>分享邀 <mark>請</mark>            |   |
| 主持人 <mark>(</mark> 1) |                                        |                                    |   |
| 蔡蔡                    | <b>推</b> 涵                             |                                    |   |
| - 6第                  | ŧ٨.                                    |                                    |   |
|                       |                                        |                                    |   |
| 出席者 (1)               |                                        |                                    |   |
| 出席者 (1)<br>蔡雅 蔡 !     | 雅涵                                     |                                    |   |
| 出席者 (1)<br>蔡雅 蔡 ;     | 雅涵                                     | 將參與者設為靜音                           | ~ |
| 出席者 (1)               | 雅涵<br>&<br>&                           | 將參與者設為靜音<br>不允許取消靜音                | ~ |
| 出席者 (1)<br>蔡雅 蔡 ?     | 雅涵<br>& &<br>☆                         | 將參與者設為靜音<br>不允許取消靜音<br>釘選          | ~ |
| 出席者 (1)<br>蔡雅 蔡 ;     | 離涵<br><i>又</i><br><i>公</i><br><i>公</i> | 將參與者設為靜音<br>不允許取消靜音<br>釘選<br>從會議移除 | ~ |

# 最常用的兩個功能區

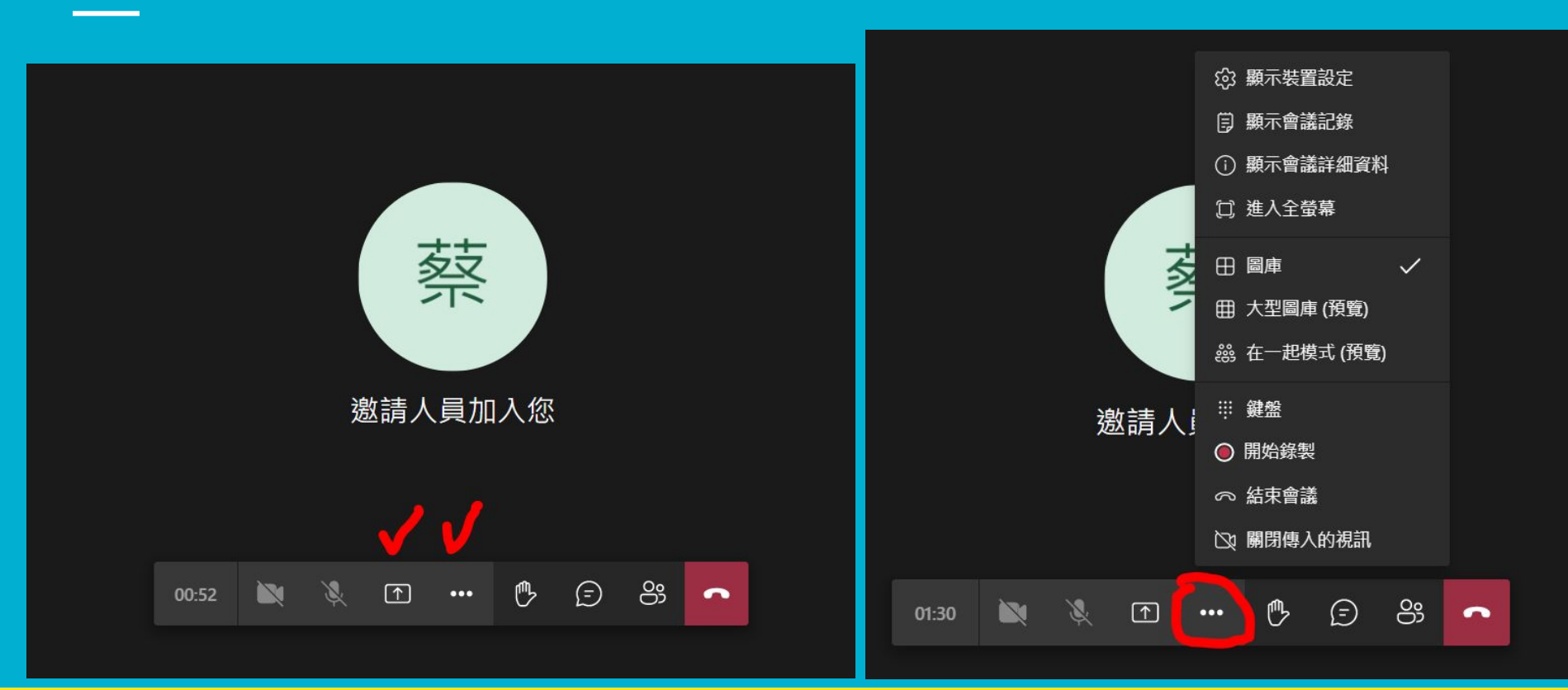

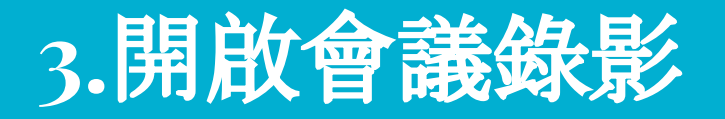

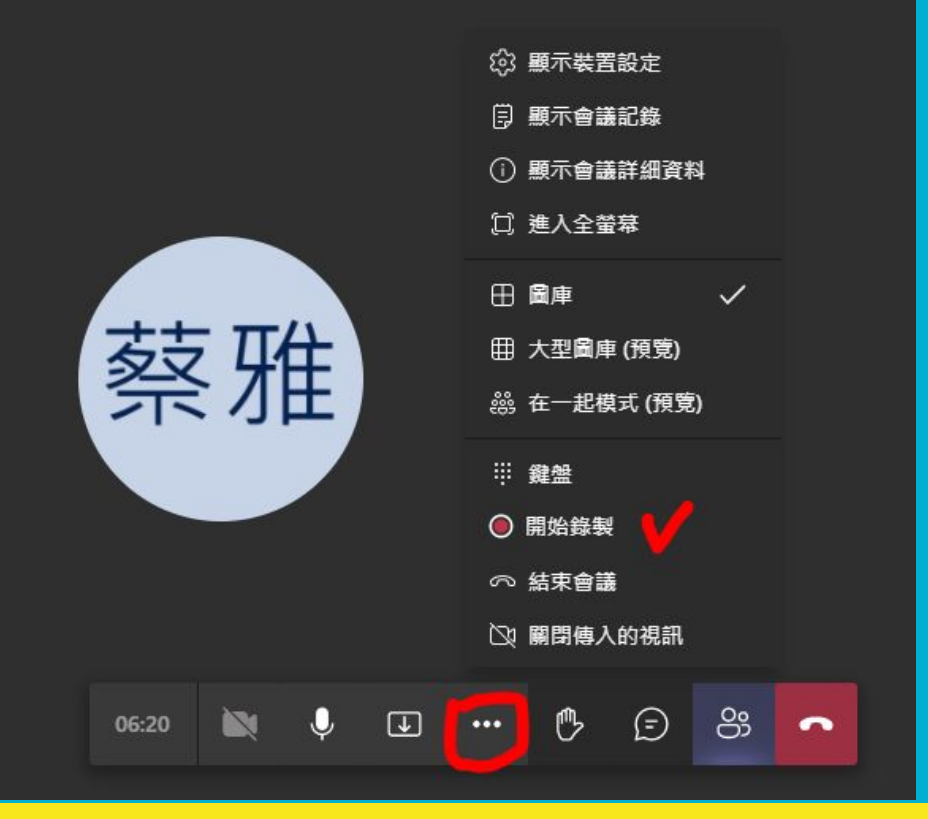

#### 會議結束後,

會自動生成檔案

### 儲存在頻道的檔案區

# 4.開始上課-分享畫面

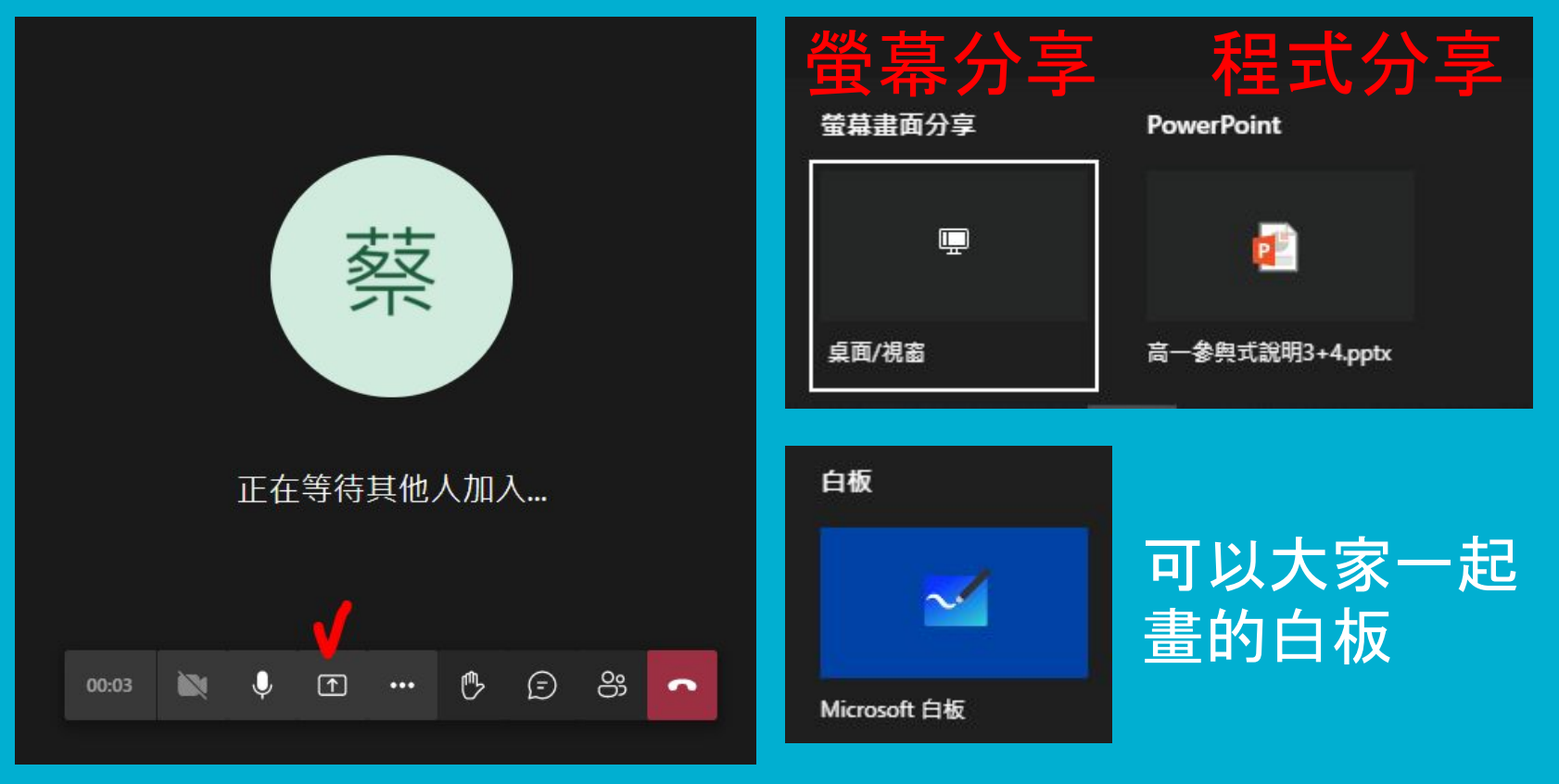

## 教師看到的畫面 (PPT分享模式)

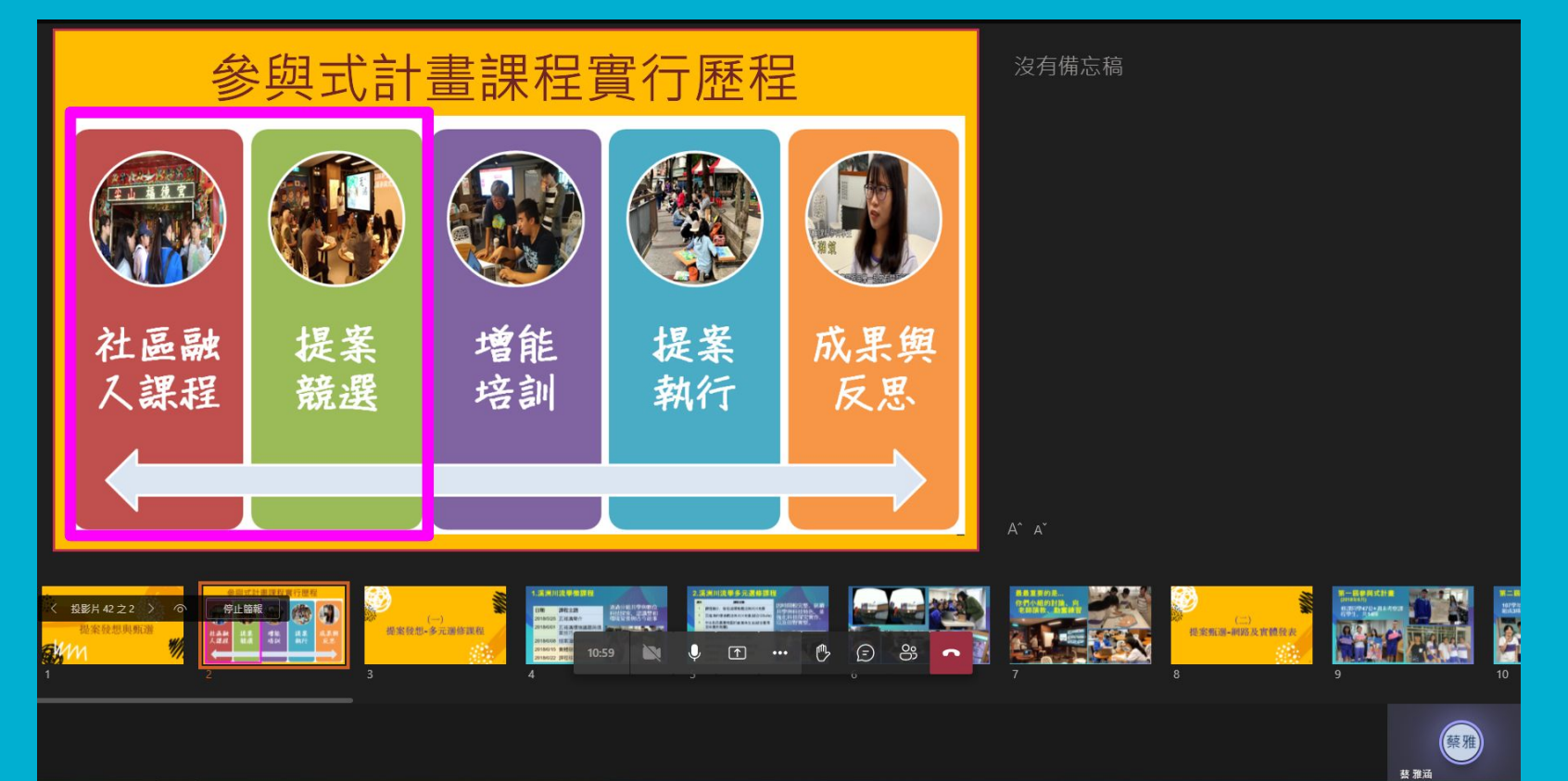

## 學生看到的畫面 (PPT模式, 預設可自由換頁瀏覽)

8

B

若不想要

學生自由

翻頁.就

用螢幕分

享模式吧

#### 參與式計書課程實行歷程 社區融 提案 增能 提案 成果舆 培訓 執行 人課程 競選 反思

く 投影片 42 之 2

Microsoft Teams

Q 提起

鰲雅涵

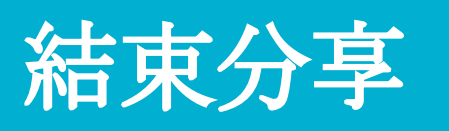

### 滑鼠在畫面晃一晃,在上下左右某個角 落,會跳出停止分享的浮動視窗

| Microsoft Teams           | Q 搜尋                           |                                       | 蔡 |
|---------------------------|--------------------------------|---------------------------------------|---|
| 2.湾                       | <b>溪洲川流學多元選修課</b> 種            | 没有備忘稿                                 |   |
| 週次                        | 課程主題                           | DHB**                                 |   |
| 1                         | 課程簡介、新店溪環境概述與河川地景              | 」因時间戦元登, 延續<br>                       |   |
| 2                         | 瓦磘溝的環境概述與河川地景(結合GSuite)        | · · · · · · · · · · · · · · · · · · · |   |
| 3                         | 中永和及萬華地區的產業與生活(結合臺灣<br>百年歷史地圖) | 以及田野實察。                               |   |
| 4                         | 新店溪與瓦磘溝戶外導覽與探索                 |                                       |   |
| 5                         | (拍攝VR素材及考察APPs運用)              |                                       |   |
| 6                         | 虛擬實境製作、小組成品闖關活動                |                                       |   |
| 7                         | 創意提案:分組討論與成果彙整                 |                                       |   |
| 8                         | 成果發表、課程回饋                      |                                       |   |
| 、<br>投影片42之5 ><br>提案發想與凱激 |                                |                                       |   |

藥雅

# 5.下課~~是用結束會議,不是掛斷喔

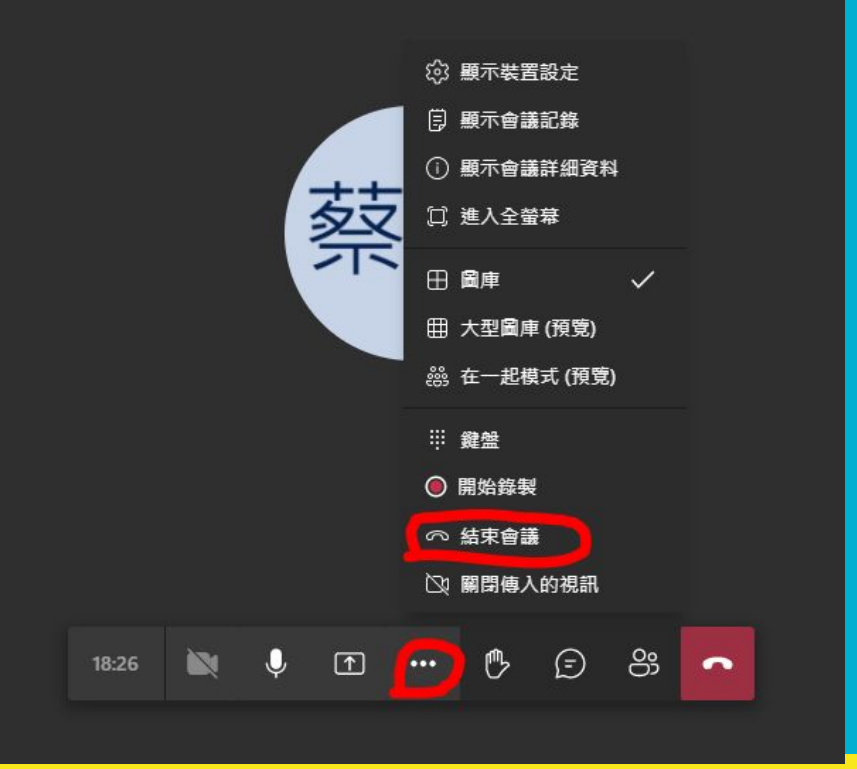

\*「掛斷」(紅色電話) 只是個人退出 剩>1人會議就不會結束 \*要用「結束會議」

才是解散全體

### 回到頻道貼文區,會自動生成錄影、點名單 一 有時生成比較慢,但總是會出現的,不用太緊張喔

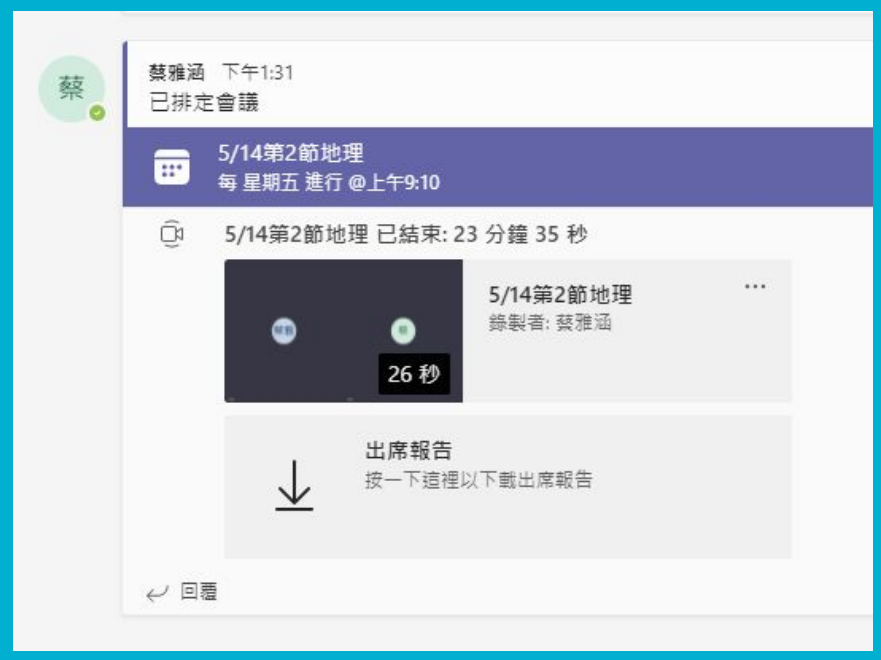

|    | А     | В         | С         | D        | E          | F   |
|----|-------|-----------|-----------|----------|------------|-----|
| 1  | 會議摘要  |           |           |          |            |     |
| 2  | 參與者總調 | 2         |           |          |            |     |
| 3  | 會議標題  | General   |           |          |            |     |
| 4  | 會議開始明 | 2021/5/14 | 下午1:58:3  | 7        |            |     |
| 5  | 會議結束明 | 2021/5/14 | 下午2:22:0  | 7        |            |     |
| 6  |       |           |           |          |            |     |
| 7  | 全名    | 加入時間      | 離開時間      | 持續時間     | 電子郵件       | 角色  |
| 8  | 蔡雅涵   | 2021/5/14 | 2021/5/14 | 23 分鐘 30 | aa4040@o.  | 召集人 |
| 9  | 蔡雅涵   | 2021/5/14 | 2021/5/14 | 21 分鐘 48 | yhtsai021s | 出席者 |
| 10 |       |           |           |          |            |     |

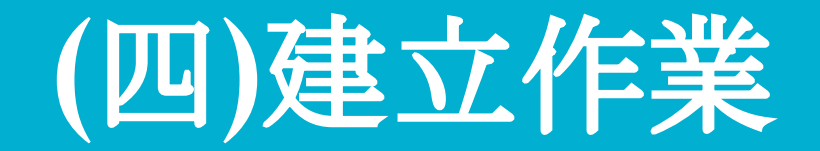

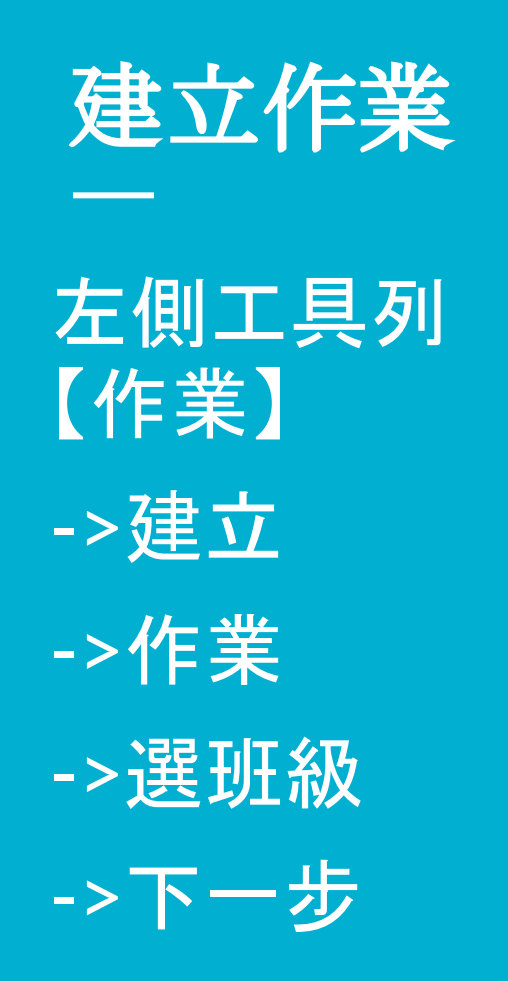

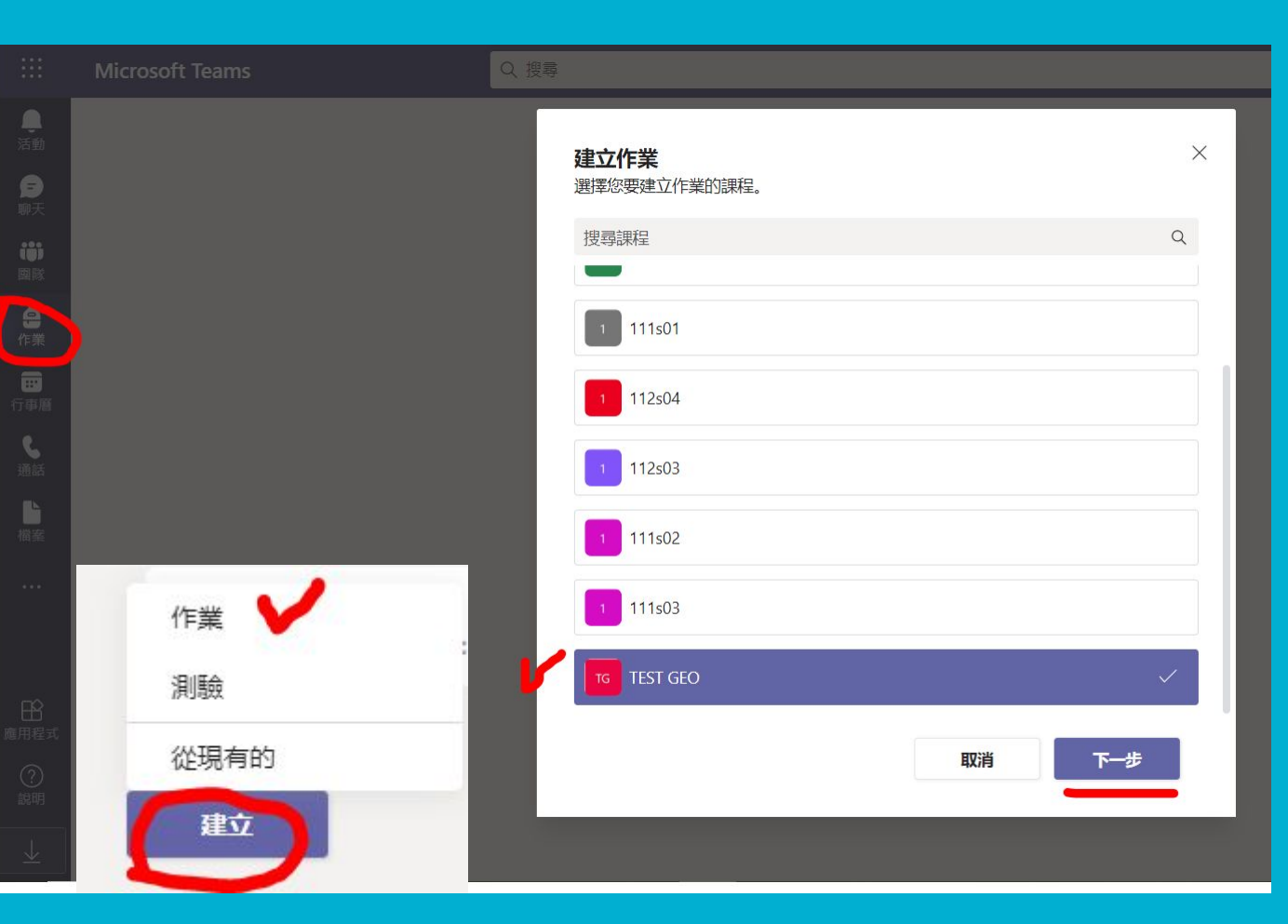

### 作業設定:標題、說明、分數、到期日...

| 新增作業                                              |   |       | 儲存時態 5月14日 下午2:35 拾棄 儲存 指派 | D      |
|---------------------------------------------------|---|-------|----------------------------|--------|
| 標題 (必慎)                                           |   |       |                            |        |
| 我的城市願景圖                                           |   |       | 「母方」口日古祜                   |        |
| ② 新增類別<br>指示                                      |   |       | 「陥行」只定早饷                   |        |
| 請上網搜尋一張,你心目中理想城市的樣貌,例如生態城市、智慧城市、水岸城市、文藝城市,將圖片上傳繳交 |   |       |                            |        |
| ② 新增資源 + 新增                                       |   |       | 指派   才                     |        |
| 點數                                                |   |       |                            |        |
| 10                                                |   |       | 出給學生                       |        |
| 曲 新增評分指標                                          |   |       |                            |        |
| 指派给                                               |   |       |                            |        |
| TEST GEO                                          | O | 所有學生  | ć                          | 0      |
| 不指派給未來加入此班級的學生。 編輯                                |   |       |                            |        |
| 到期日                                               |   | 到期時間  |                            |        |
| 週六, 2021年5月15日                                    |   | 23:59 |                            | 9      |
| 作業將立即張貼,允許遲交。 編輯                                  |   |       |                            |        |
| 設定                                                |   |       |                            |        |
| 园 將作業新增至行事曆                                       |   | 無     |                            | $\sim$ |
| 同 將作業通知張貼至這個頻道:一般                                 |   | 編輯    |                            |        |

# 收到學生作業後的狀態列表, 分為:「已繳交、已檢視、未繳交」三種狀態

| 我的城市旗景圖<br>明天 23:59 到期  |       |                |      |      |
|-------------------------|-------|----------------|------|------|
| <b>要傳回 (38)</b> 已傳回 (0) |       |                | 搜尋學生 | Q    |
| 名稱 ▼                    | 狀態 ▼  | 部語             |      | / 10 |
| □ <b>●</b> 翁,           | ◎ 已檢視 | 5              |      |      |
| □ ● 蔡                   | ✓ 已繳交 | Ç <b>9</b>     |      |      |
| □ ● 蔡                   | ⊘ 未繳交 | Ģ              |      |      |
|                         | ✓ 已繳交 | Ģ              |      |      |
| □ ● 許,                  | ◇ 已繳交 | Ç              |      |      |
| () () 許,                | ◇ 已繳交 | <b>9</b>       |      |      |
| 目 🛑 時,                  | ◇ 已繳交 | Ç <sup>9</sup> |      |      |
| □ ▲ 謝,                  | ✓ 已繳交 | 9              |      |      |

#### 點入檢視每個學生作業,可給評語和批改分數

#### 學生端如何交作業?上課?問問題?

#### 請看後續簡報

 $\bullet \bullet \bullet$ 

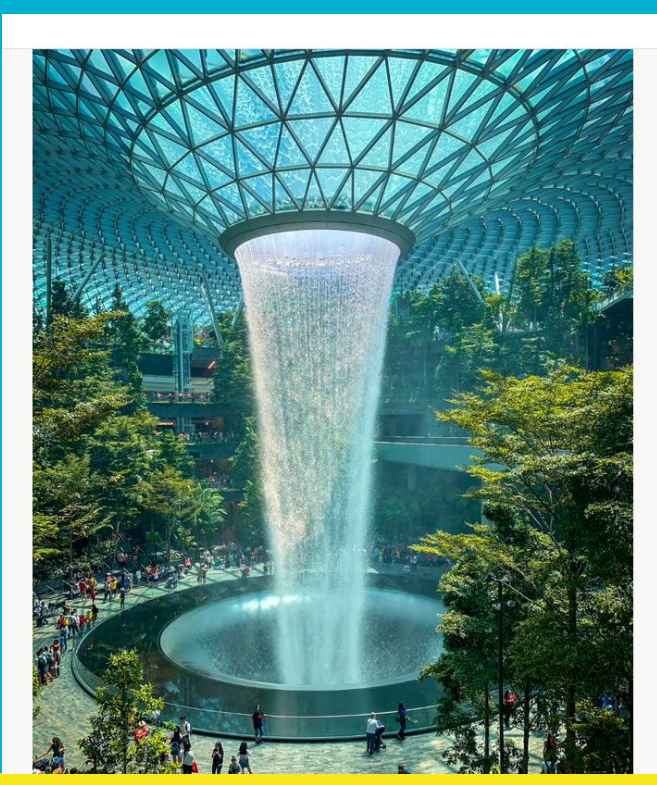

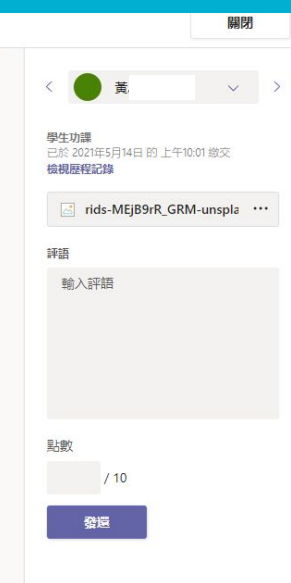

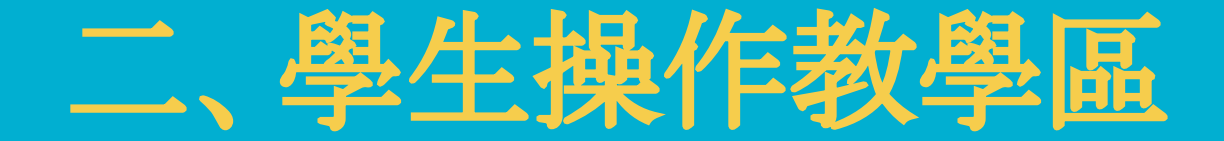

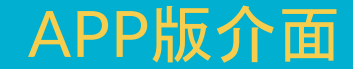

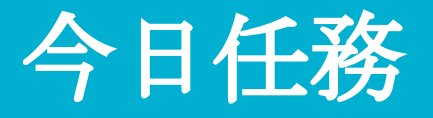

# 學期報告-我的城市願景. 參與式計畫提案 1.公告互動區-先跟大家Say Hi 2.文件共編-分組名單填寫 3.視訊課程-瞭解參與式計畫 4.作業提交-分組討論紀錄

# 進入團隊-班群-地理

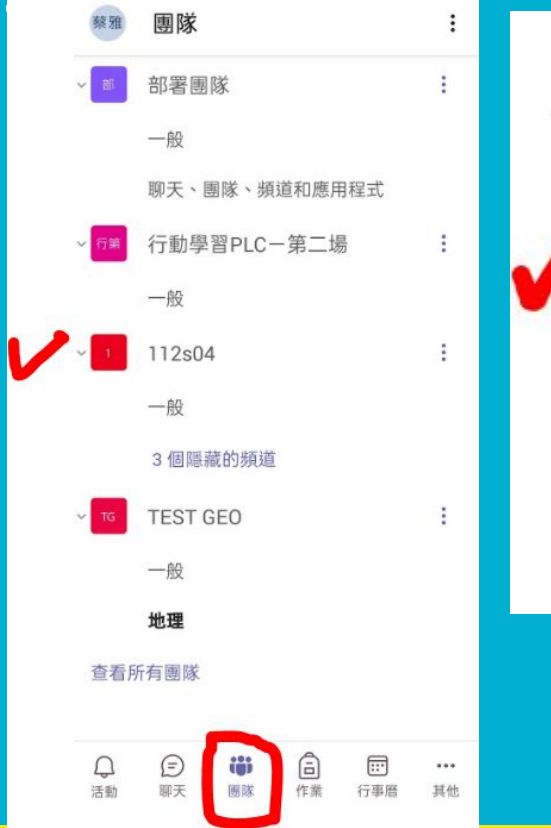

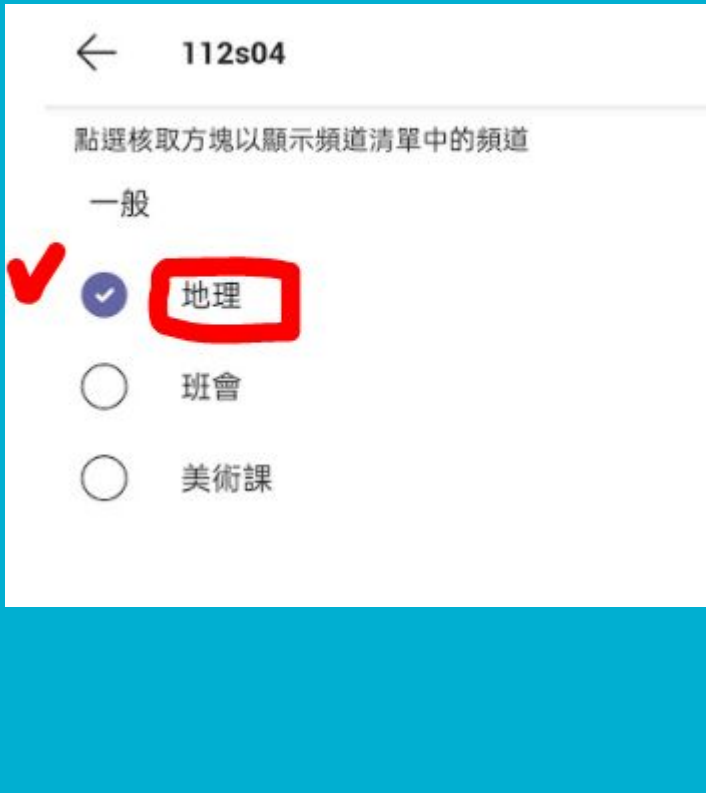

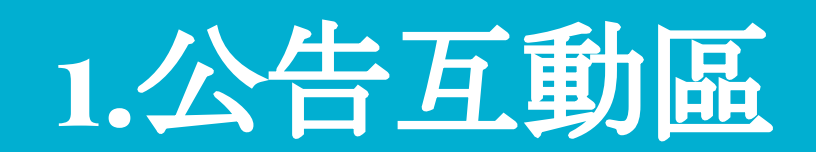

# 貼文-聊天-說一句話

 $\leftarrow$ 

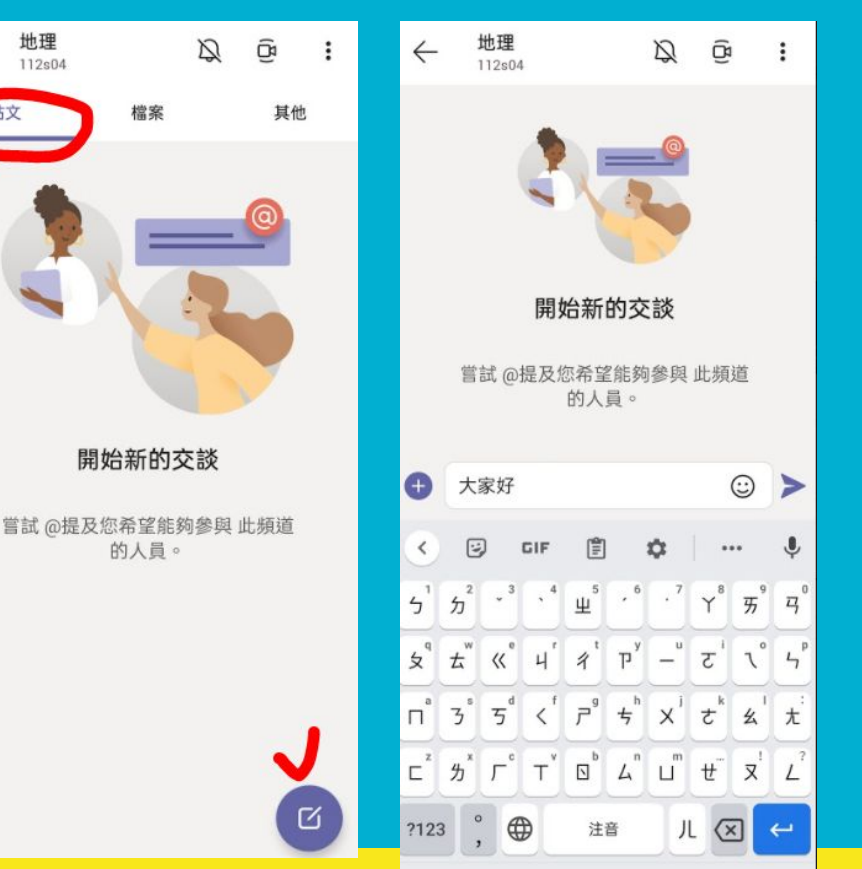

#### 文字之外

### 還有表情符號

#### 還可上傳檔案

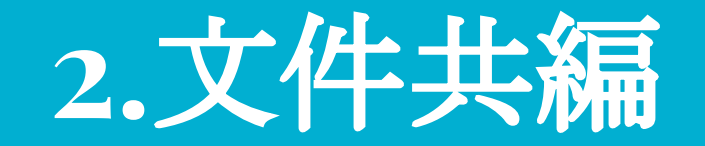

## 檔案-課程檔案夾-開啟文件

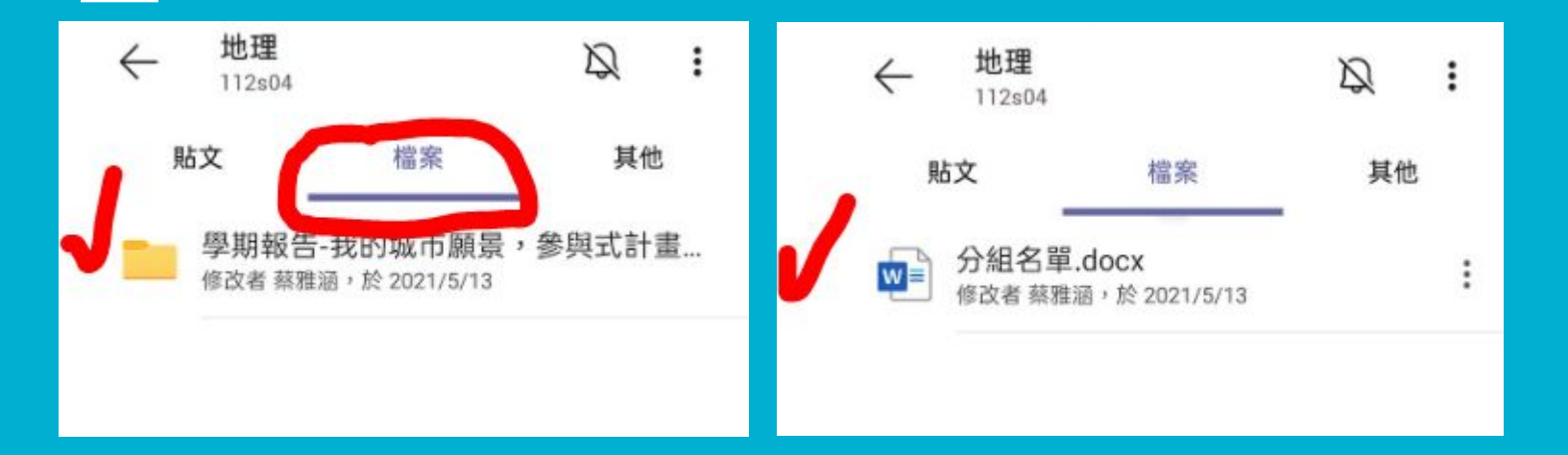

# 首次開啟需安裝文件App

【學期報告-我的城市願景,參與式計畫提案】分組名單 每位5-6人 1 \_\_\_\_\_\_\_ 2 \_\_\_\_\_\_ 4 \_\_\_\_\_\_

w=

分組名單.docx

5

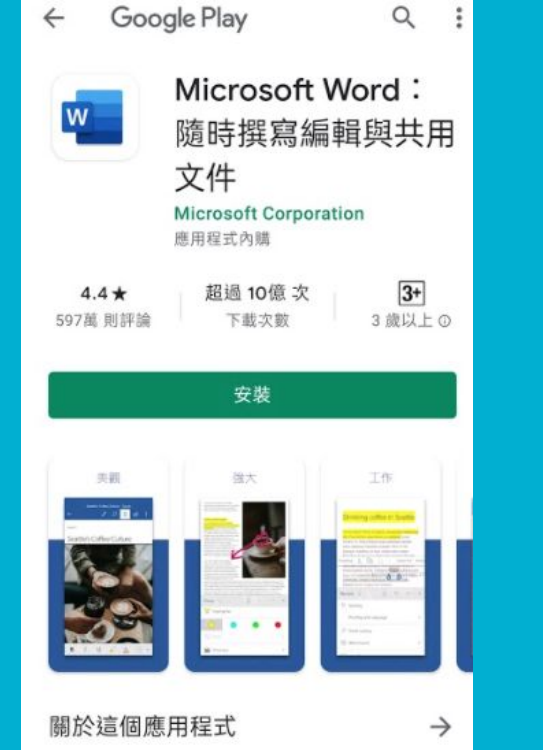

強效行動裝置撰寫 App。用 Office 輕鬆建立、共 用與編輯文件 裝好後,按返回鍵 回到Teams資料夾 再按一次文件

右下角的開啟

# 點「鉛筆」開始編輯,點「打勾」儲存

注音

| 分組名單 - 已儲存 |                   |                         | 每組 5-6 人                                                                                                    |     |  |
|------------|-------------------|-------------------------|----------------------------------------------------------------------------------------------------|-----|--|
|            | _C                | ▶ ≞ ≪ :                 | 組別     想一個響噹噹的組名       1     每組                                                                                                    | 5-6 |  |
| 【學郞        | ]報告-我的城市願景,(      | 參與式計畫提案】分組名單            | 2<br>2<br>組別                                                                                                    | IJ  |  |
| Lenni L    | an anamatatista a | to a contract of sector | 3 1                                                                                                    |     |  |
| 30.06      | 當一個豐盛僅可知名         | 返員る単(姓名+王诜)             | 4                                                                                                    |     |  |
| 2          |                   |                         | I II II II - 2                                                                                                    |     |  |
| з          |                   |                         | < 🖸 GIF 📋 💠 🌷                                                                                                    |     |  |
| 4          |                   |                         | $\frac{1}{5}$ $\frac{1}{5}$ $\frac{1}$ |     |  |
| 5          |                   |                         |                                                                                                    |     |  |
| 6          |                   |                         | x ± « 4 4 P - Z 1 4 4                                                                                                    |     |  |
| 2          |                   |                         | ⊓ <sup>°</sup> ゔ゚ゔ゚゙゙゙゙゙゙゙゙゙゙゙゙ <sup>゚゚</sup> ゔ゚゚゚゚゚゚ <sup>*</sup> x <sup>i</sup> z <sup>*</sup> ゟ゚ <i>゛</i>                                                                                                    |     |  |
|            |                   |                         | $\Gamma \mathcal{B} \Gamma \mathcal{C} \mathcal{T} \mathcal{D} \mathcal{L} \mathcal{C} \mathcal{T} \mathcal{C} \mathcal{C} \mathcal{C} \mathcal{C} \mathcal{C} \mathcal{C} \mathcal{C} C$                                                                                                    |     |  |
|            |                   |                         |                                                                                                    |     |  |

分組名單 - 已儲存 Ap D 5人 想一個響噹噹的組名

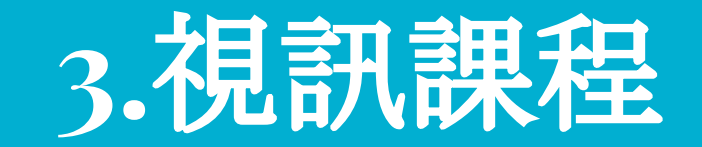

# 在貼文區-加入會議

| ← 地理<br>TEST GEO  |           | $\mathcal{D}$ | (B) | : |
|-------------------|-----------|---------------|-----|---|
| 貼文                | 檔案        |               | 其他  | s |
|                   |           |               |     |   |
|                   |           |               |     |   |
|                   |           |               |     |   |
|                   |           |               |     |   |
|                   |           |               |     |   |
|                   |           |               |     |   |
|                   |           |               |     |   |
|                   |           |               |     |   |
|                   | 上次讀取      |               |     | _ |
| 參與式計畫說            | 明課程       | (             | h   |   |
| 會議已開始             |           |               |     |   |
| 自我已用始<br>由 蔡雅涵 啟動 | 5月14日 00: | 07            | -   | 7 |
|                   |           |               |     |   |

# 請開啟相機、開啟喇叭,但<mark>關閉麥克風</mark>

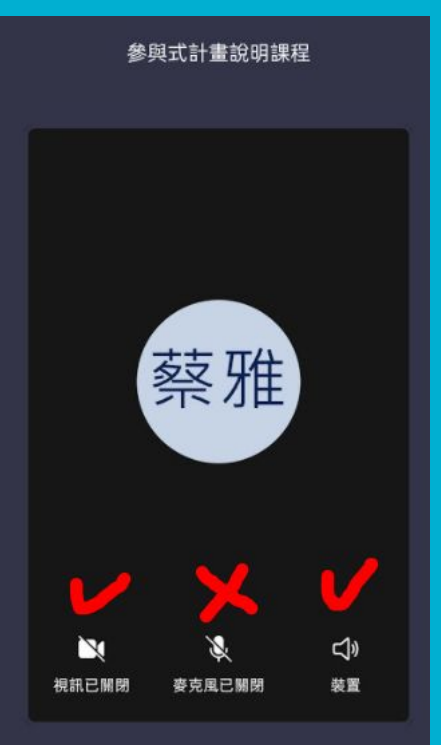

立即加入

\*開啟相機: 老師想看到可愛的大家 \*開啟喇叭: 才能聽到老師講課啊 \*關閉麥克風: 否則會造成無限循環的回溯聲

# 有問題可以舉手

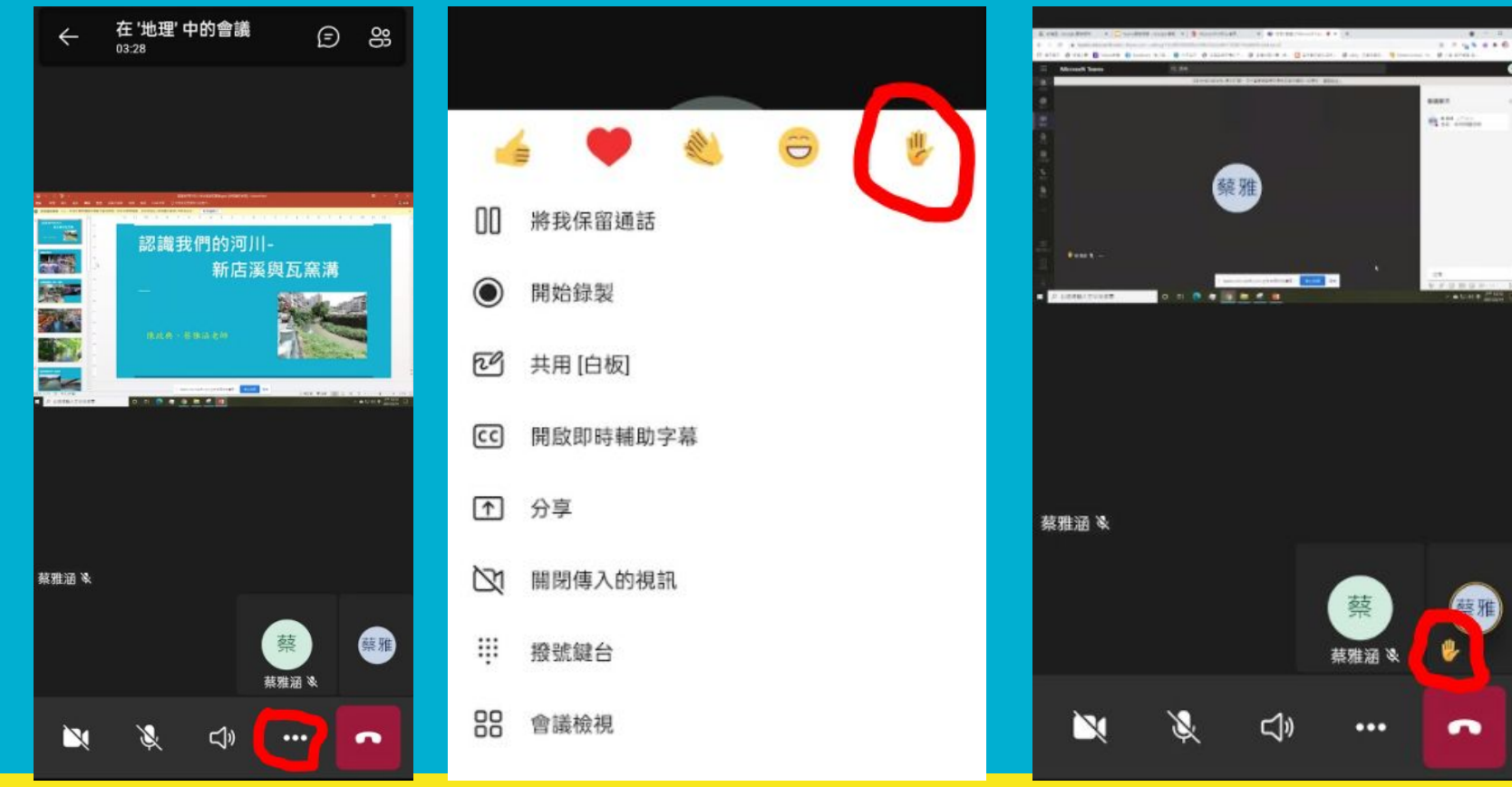

# 有問題可以打字提問

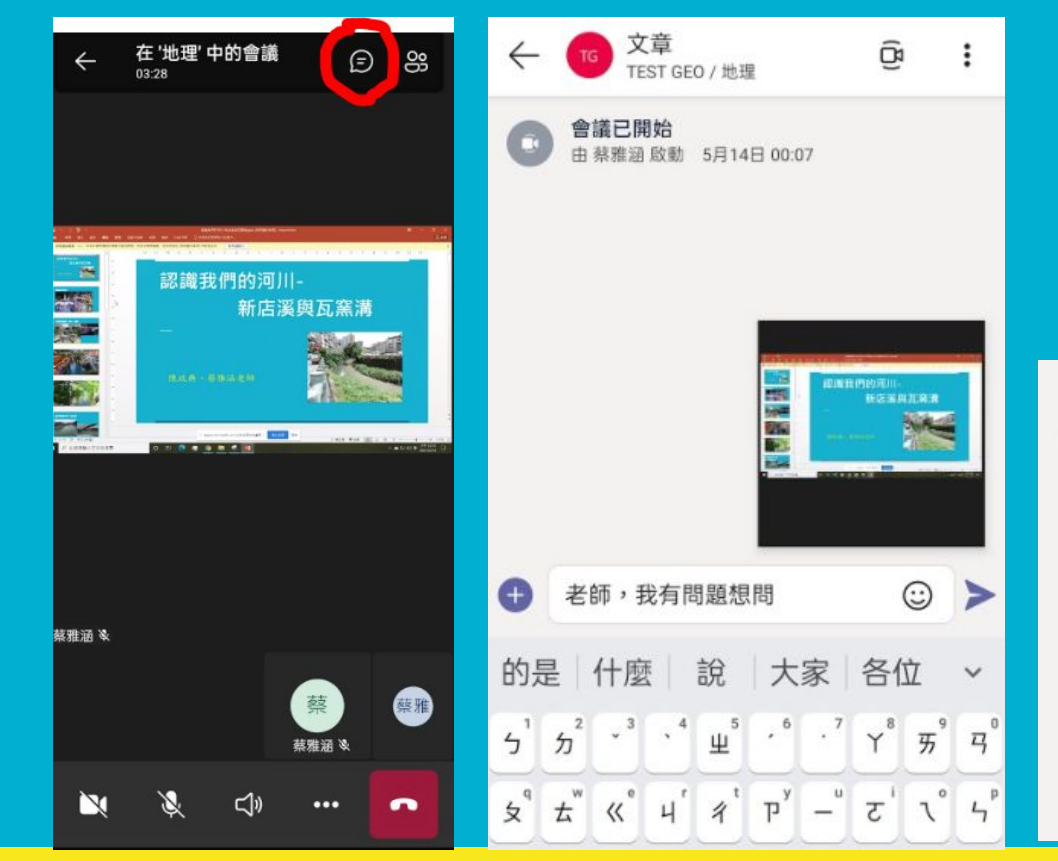

| Ĵ, | 參與式計畫說明課程 已開始 |                          |  |  |  |
|----|---------------|--------------------------|--|--|--|
|    | ▼ 全部摺聲        |                          |  |  |  |
|    | 蔡雅            | 蔡雅涵 上午12:14<br>老師,我有問題想問 |  |  |  |
|    | Ô             | 會議結束: 10 分鐘 31 秒         |  |  |  |
|    | ↩回覆           |                          |  |  |  |

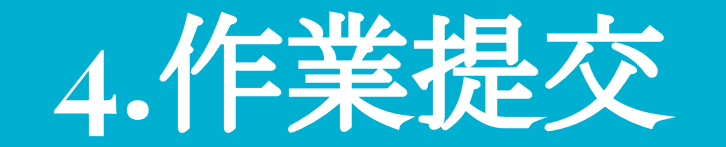

## 收到作業通知-點入-檢視作業

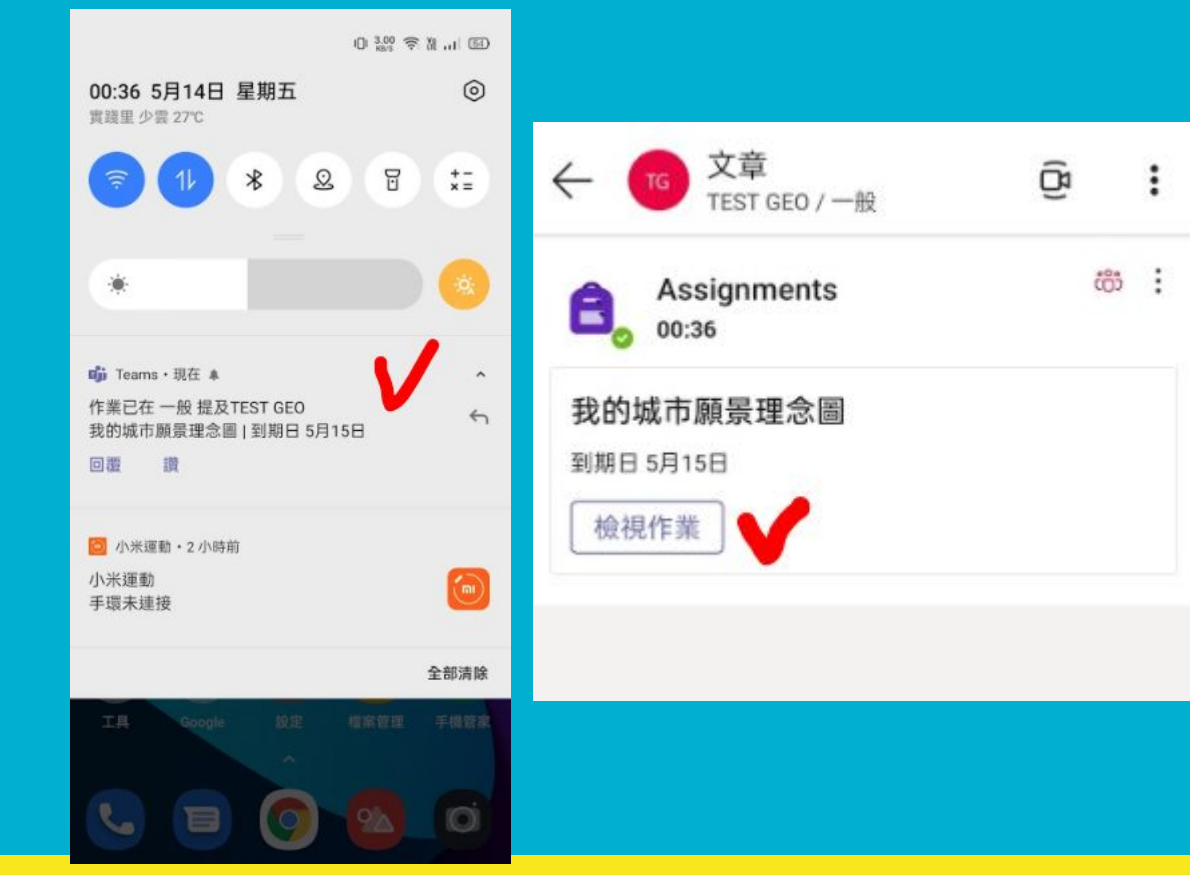

# 閱讀作業說明-搜尋圖片-下載圖片

繳交

我的城市願景理念圖

TEST GEO

明天 23:59 到期

指示

 $\leftarrow$ 

請上網搜尋一張,你心目中理想城市的樣貌,例如生 態城市、智慧城市、水岸城市、文藝城市....,將圖片 上傳繳交

我的作業

⊘ 新增功課 十 新增

<sup>點數</sup> 總分為 10 點

口, 沈浸式閱讀程式

|          | â goo | gle.com | /searc      | ch?q=셜           | 1     | :          |
|----------|-------|---------|-------------|------------------|-------|------------|
| ≡        |       | G       | ogl         | e                |       | <b>()</b>  |
| Q        | 生態城   | 戊市      |             |                  |       | ×          |
| 全部       | 地圖    | 圖片      | 新聞          | 影片               | 書籍    | 航班         |
| 11E      |       | 新加坡     |             | <b>政</b> 治<br>政治 | #     | e t        |
|          |       |         |             |                  |       | 5          |
| 什麼是生     | 態城市?, | 来看看我    | 居住<br>bbc.o | 在全球最佳<br>com     | 非的生態城 | л- В       |
| kknews.c | ÷c    |         | 當自          | 七歐洲生態            | 医城市發展 | <b>ξ特論</b> |

# 上傳檔案-從裝置

| ۲              | 、 TEST GEO 総交                                                   | ← 附加資源                       |
|----------------|-----------------------------------------------------------------|------------------------------|
| <b>3</b><br>Bj | <b>我的城市願景理念圖</b><br>1天 23:59 到期                                 | <ul> <li>OneDrive</li> </ul> |
| 推訂             | i示<br>}上網搜尋一張,你心目中理想城市的樣貌,例如生<br>§城市、智慧城市、水岸城市、文藝城市,將圖片<br>□傳繳交 | ⇔連結                          |
|                | 2 新增功課 十 新增                                                     | の小組                          |
| 黒紙             | 國分為 10 點                                                        | ◎ 拍攝相片                       |
| 1              | 口。沈浸式閱讀程式                                                       | ↑從此裝置上傳                      |
|                |                                                                 |                              |

取消

3

>

5

# 按繳交-之後若要修改需取消繳交

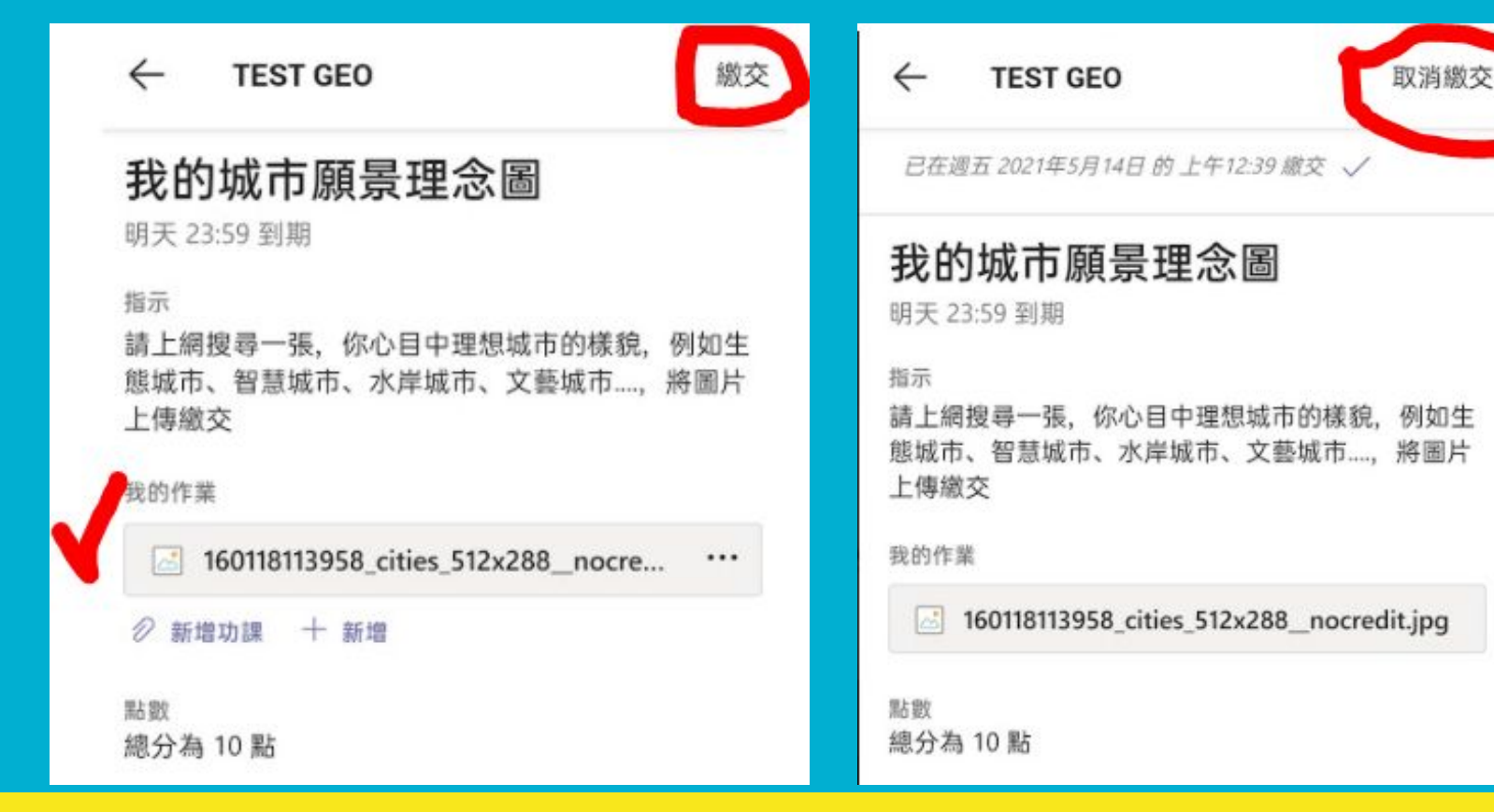